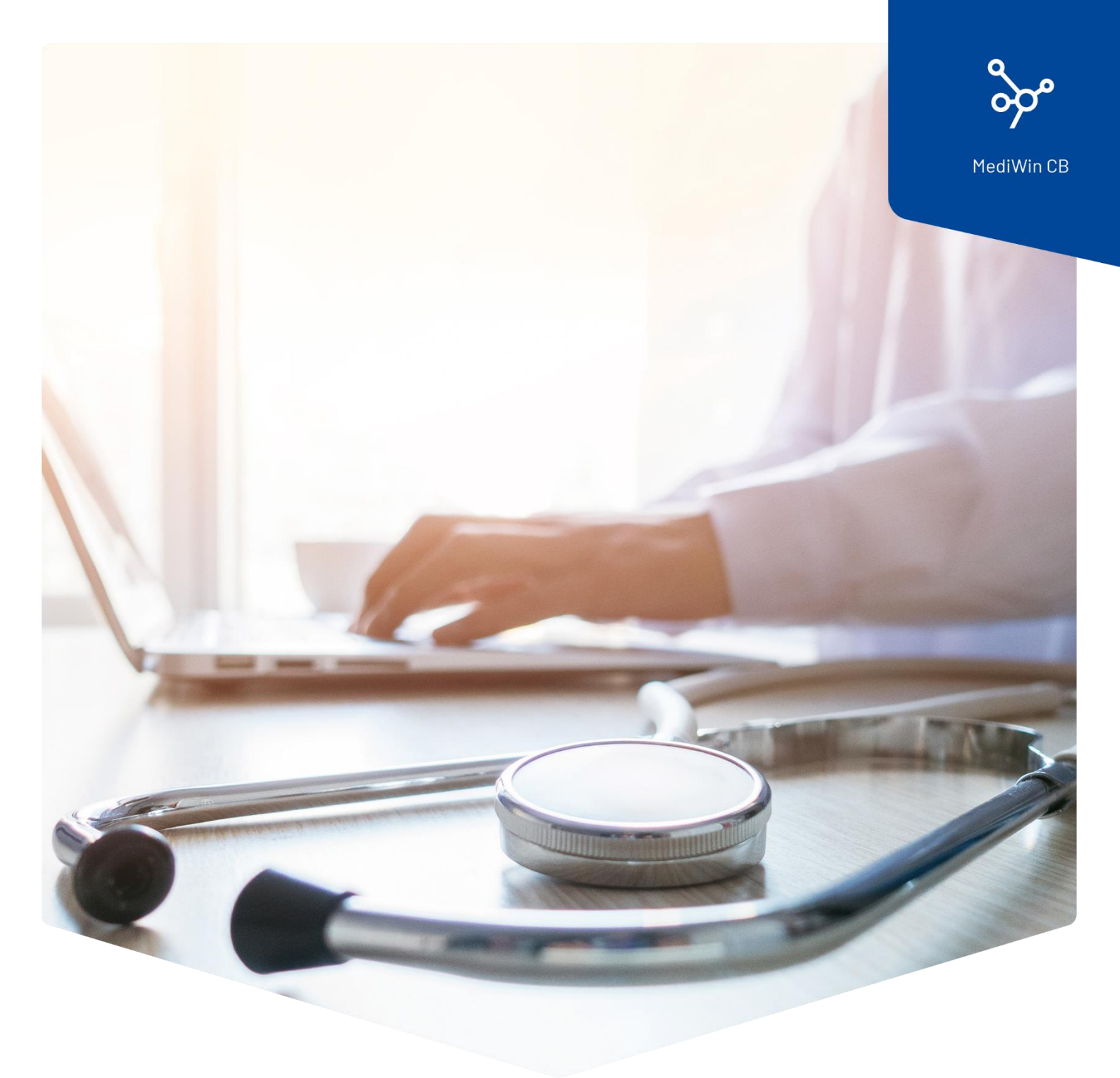

# Installazione della tariffa delle analisi

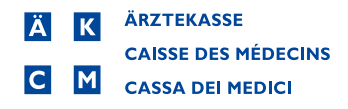

## Istruzioni per l'installazione della tariffa delle analisi

Il Consiglio federale ha deciso di modificare l'elenco delle analisi con effetto dal 1º novembre 2023.

Può trovare maggiori informazioni sui cambiamenti e sulle modalità di applicazione qui:

https://www.bag.admin.ch/bag/it/home/versicherungen/krankenversicherung/krankenversicherungleistungen-tarife/Analysenliste.html

#### La modifica in breve

La voce 1734.01 Troponina T o I si applica ora alla fatturazione dei metodi convenzionali con un punto tariffario ridotto.

Per i metodi sensibili di misurazione della troponina, la nuova voce 1778.01 potrà essere fatturata dal 1° novembre 2023.

#### Attenzione: questo aggiornamento è necessario solo se utilizza la tariffa delle analisi.

Seguire queste istruzioni per installare la tariffa delle analisi con le modifiche attuali nel suo MediWin CB.

È possibile installare l'aggiornamento oggi stesso. Le modifiche saranno aggiornate alla data indicata dalla Confederazione.

1. Scaricare il file di installazione dalla nostra pagina di supporto sul suo server/computer principale. Il computer server / principale è il PC su cui MediWin CB è installato come "versione server".

Pagina di download: <u>https://www.aerztekasse.ch/support/updates/</u>

2. Chiudere MediWin CB 10 su tutte le stazioni.

L'aggiornamento può richiedere circa 15 minuti.

3. Avviare l'installazione facendo doppio clic sul file di installazione scaricato:

Z patch\_cb10\_4258\_tariff\_update\_analyses.exe

4. Confermare il messaggio di controllo dell'account utente facendo clic su Sì.

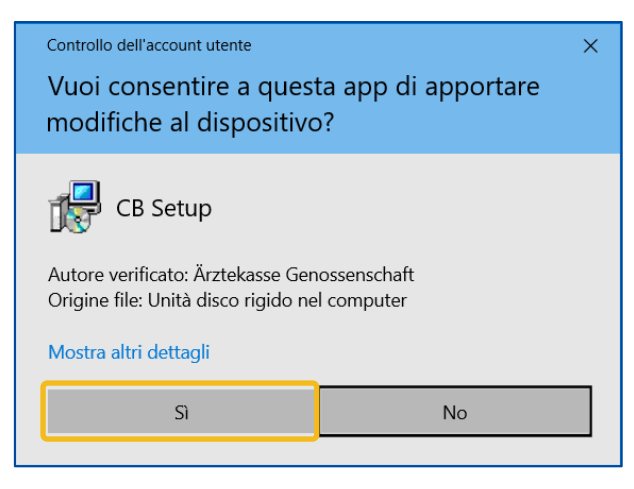

5. Fare clic su **Start Treatment** in questa finestra:

| tch CB10-4258                                                                           |          |         |             | >                |
|-----------------------------------------------------------------------------------------|----------|---------|-------------|------------------|
| Patch explanation                                                                       |          |         |             |                  |
| CB 10-4258 - Patch                                                                      |          |         |             |                  |
| Install new tarif/convention ANALYSE 23/10/2023                                         |          |         |             |                  |
| TarifSet A -> Letter A   TarifSet B -> Letter A                                         |          |         |             |                  |
|                                                                                         |          |         |             |                  |
| Treatment detail                                                                        |          |         |             |                  |
| Start Treatment                                                                         |          |         |             |                  |
| Step                                                                                    | Active   | Is done | Progression | Record Impacted  |
| Installation of the convention A01 and the tarif 516X                                   | <b>S</b> |         |             | 0                |
| Lindate subset in tarifsets                                                             |          |         |             | 0                |
| opute subset in turnsets                                                                |          |         |             |                  |
| Cleanup data                                                                            |          |         |             | 0                |
| Update the tarif 516X                                                                   |          |         |             | 0                |
| Cleanup data<br>Update the tarif 516X<br>Update xml code in subset                      |          |         |             | 0                |
| Cleanup data<br>Update the tarif 516X<br>Update xml code in subset<br>Data Verification | ***      |         |             | 0<br>0<br>0<br>0 |
| Cleanup data<br>Update the tarif 516X<br>Update xml code in subset<br>Data Verification | ****     |         |             | 0<br>0<br>0      |
| Cleanup data<br>Update the tarif 516X<br>Update xml code in subset<br>Data Verification | ***      |         |             | 0                |
| Cleanup data<br>Update the tarif 516X<br>Update xml code in subset<br>Data Verification | ***      |         |             |                  |

6. Aspettare che venga visualizzato il messaggio **Treatment done**. Fare clic su **OK**.

| Informations   | ×  |
|----------------|----|
| Treatment done |    |
|                | ОК |

7. Chiudere la finestra per completare l'installazione.

| Patch CB10-4258                                       |     |            |             | ×               |
|-------------------------------------------------------|-----|------------|-------------|-----------------|
| Patch explanation                                     |     |            |             |                 |
| CB 10-4258 - Patch                                    |     |            |             |                 |
| Install new tarif/convention ANALYSE 23/10/2023       |     |            |             |                 |
| TarifSet A -> Letter A   TarifSet B -> Letter A       |     |            |             |                 |
| Treatment detail                                      |     |            |             |                 |
| Start Treatment                                       |     |            |             |                 |
| Step                                                  | Act | ve Is done | Progression | Record Impacted |
| Installation of the convention A01 and the tarif 516X |     | 1 🖌        |             | 1               |
| Update subset in tarifsets                            | •   | 1 🖌        |             | 1               |
| Cleanup data                                          | •   | 1 🖌        |             | 1               |
| Update the tarif 516X                                 | •   | 1 🖌        |             | 1               |
| Update xml code in subset                             | •   | 1 🖌        |             | 2               |
| Data Verification                                     | •   | 1 🖌        |             | 0               |
|                                                       |     |            |             |                 |
|                                                       |     |            |             |                 |
|                                                       |     |            |             |                 |
|                                                       |     |            |             |                 |

### Controllo dell'aggiornamento

È possibile verificare l'aggiornamento inserendo la posizione 1734.01 (troponina T o I) nel modulo di registrazione della prestazione. Il prezzo della posizione scenderà da 43,70 franchi a 29,10 franchi per una sessione successiva all'1.11.2023.